How to connect to the church service via a computer

- 1. Open your favorite browser. (Chrome works best)
- 2. Type in "zoom.us" in the address bar.
- 3. This should open the following web page:

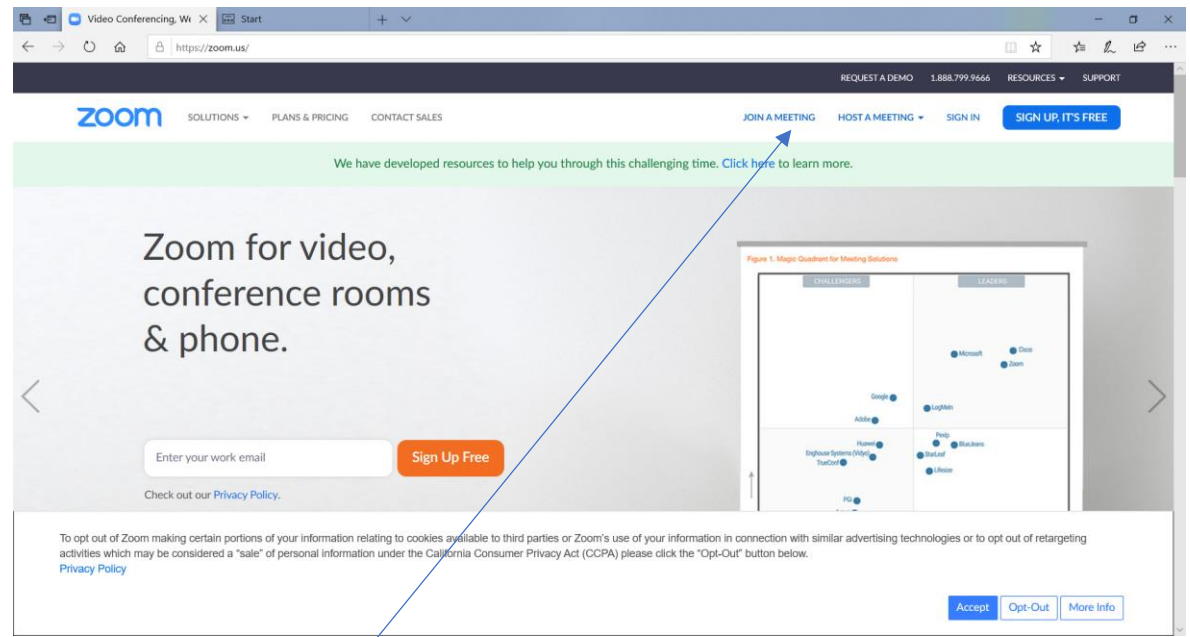

- 4. Click on the "Join a meeting" link near the top of the page.
- 5. The following page will display:

| 🖷 🖷 🕒 Join a Meeting - Zoom 🗙 🖼 Start                                               | + ~                                  |                                                         |                |                               |             | -        | •    |
|-------------------------------------------------------------------------------------|--------------------------------------|---------------------------------------------------------|----------------|-------------------------------|-------------|----------|------|
| $\leftarrow$ $\rightarrow$ O $\textcircled{a}$ $\textcircled{https://zoom.us/join}$ |                                      |                                                         |                |                               | □ ☆         | \$ €     | Ŀ.   |
|                                                                                     |                                      |                                                         |                | REQUEST A DEMO 1.888.799.9666 | RESOURCES 🗸 | SUPPORT  |      |
| ZOOM SOLUTIONS - PLANS & PRICING                                                    | CONTACT SALES                        |                                                         | JOIN A MEETING | HOST A MEETING 👻 SIGN IN      | SIGN UP, IT | LS FREE  |      |
|                                                                                     |                                      |                                                         |                |                               |             |          |      |
|                                                                                     |                                      | Join a Meeting                                          |                |                               |             |          |      |
|                                                                                     |                                      | Meeting ID or Rersonal Link Name                        | 7              |                               |             |          |      |
|                                                                                     |                                      | Join                                                    |                |                               |             |          |      |
|                                                                                     |                                      |                                                         |                |                               |             |          |      |
|                                                                                     |                                      | Join a meeting from an H.323/SIP room system            |                |                               |             |          |      |
|                                                                                     |                                      |                                                         |                |                               |             |          |      |
|                                                                                     |                                      |                                                         |                |                               |             |          |      |
|                                                                                     |                                      |                                                         |                |                               |             |          |      |
| About E<br>Zoom Blog                                                                | lownload<br>leetings Client          | Sales Support<br>1.888.799.9666 Test Zoom               |                | Inguage                       |             |          |      |
| Customers 2<br>Our Team E                                                           | oom Rooms Client<br>rowser Extension | Contact Sales Account<br>Plans & Pricing Support Center |                | English Va                    |             | ()<br>() | lelp |
| Why Zoom C                                                                          | Autlook Plug-in                      | Request a Demo Live Training                            |                | urrency                       |             |          |      |

6. Type in Pastor Rich's cell phone number "402 740 5397" in the Meeting ID or Personal Link Name box and click Join

7. Depending on your browser you will see slightly different pages at this point. Regardless, the first time you log in it will want you do download and install Zoom.

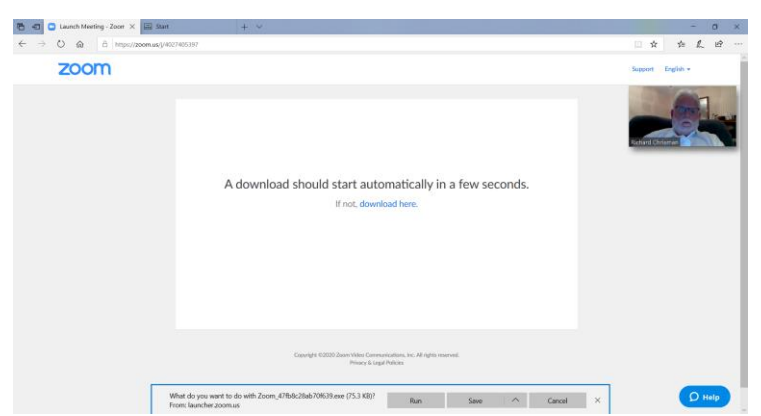

Follow all prompts and run the installer and agree to everything it asks for. You should only have to do this one time. Upon installation, Zoom should open and allow you to enter the meeting. It may ask you to type in your

How to connect to the church service to listen by phone

- 1. Dial one of the following numbers:
  - a. 253 215 8782
  - b. 301 715 8592
  - c. 312 626 6799
- 2. When prompted enter a Meeting ID of "402 740 5397" followed by the # symbol. You may have to enter the # symbol twice.
- 3. Note: Long distance charges may apply if calling from a land line. If calling from a cell phone, the minutes used will apply depending on your wireless phone plan.